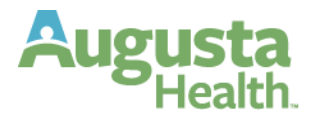

# **OPEN ENROLLMENT ELECTIONS**

Open enrollment is 10/22/2023 to 11/4/2023.

Your changes will take effect January 1, 2024. You MUST enroll if you are enrolling in a Flexible Spending and/or Dependent Care Account.

| How to Access Open Enrollment: | *                      | × | Augusta Home |
|--------------------------------|------------------------|---|--------------|
| 1. Log into UKG/Ultipro        | • • • •                | ۵ |              |
| 2. Select Menu                 | Myself                 | : |              |
| 3. Myself                      | Q Search               |   |              |
| 4. Open Enrollment             | Personal<br>My Company | č |              |
| 5 2024 Open Enrollment         | Jobs                   | ~ |              |
| 5. 2024 Open Enronment.        | Career & Education     | ~ |              |
|                                | Career Development     | ~ |              |
|                                | Pay                    | ~ |              |
|                                | Time & Attendance      |   |              |
|                                | Benefits               | ~ |              |
|                                | Open Enrollment        |   |              |
|                                | Life Events            | ~ |              |
|                                | Training               | ~ |              |
|                                | Documents              | ~ |              |
|                                | Document Manager       |   |              |

#### **Open Enrollment**

| Description          | Session Open Date | Session Close Date | Status      |
|----------------------|-------------------|--------------------|-------------|
| Open Enrollment 2024 | 10/16/2023        | 11/04/2023         | In Progress |

78 Medical Center Drive 800-932-0262 Fishersville, VA 22939 540-332-4000 augustahealth.com

## **Begin Open Enrollment**

The About Open Enrollment page is the starting point for making open enrollment elections. Scroll to review the information listed here.

#### Select Next on Tool bar in top Right-Hand corner.

Note: At any time, you can use the Draft button to enter and save some information now and continue the election later.

| About Open Enrollment                           | About Open Enrollment $\leftarrow$ $\rightarrow$ $\oslash$ $\boxdot$ $\boxdot$ $\boxdot$ $\bigcirc$ back nextsubmitdraft reset cancelprint help                                                                                                    |  |  |  |  |
|-------------------------------------------------|----------------------------------------------------------------------------------------------------|--|--|--|--|
| Verify Beneficiary And<br>Dependent Information | Augusta                                                                                                    |  |  |  |  |
| Medical                                         | Welcome to Augusta Health's Annual Open Enrollment Session!                                                                                                    |  |  |  |  |
| Dental                                          | Augusta Health strives to provide you with a valuable, responsive, and flexible benefits package. Annual Open Enrollment is your opportunity to review all your benefit options and to elect the coverage options that are most beneficial to you and your family including options for medical, dental, vision, accident coverage (AD&D), voluntary life insurance, health savings account and flexible spending accounts. Open enrollment begins October 22, 2023 and ends at midnight on November 4, 2023. If you do nothing, your benefits will remain the same <u>except for FSA and Dependent Care</u> . |  |  |  |  |
| Vision                                          |                                                                                                    |  |  |  |  |

## **Verifying Beneficiaries and Dependents**

- 6. View summary information.
- 7. To edit information about a beneficiary or dependent, select the Name
- 8. Click Edit. Edit the information, as needed.
- 9. Select Save.
- 10. To add a new beneficiary or dependent, click the Add button and follow steps 7A-7B.
- 11. Select Next.

| Find by Status - Active - |              |                                                                               |
|---------------------------|--------------|-------------------------------------------------------------------------------|
| Name ↑                    | Relationship | Designation                                                                   |
| <u>Mouse Jr., Mickey</u>  | None         | Beneficiary<br>Dependent<br>Emergency contact                                 |
| <u>Mouse, Minnie</u>      | Spouse       | <ul> <li>Beneficiary</li> <li>Dependent</li> <li>Emergency contact</li> </ul> |

Any person you are adding to your benefit plans is a Dependent both spouse and children. Social Security numbers, birth dates, and gender are required to add each Dependent to your plans. The designation for each also needs to be checked to add a Dependent or Beneficiary to your plans. If these fields are not checked or completed, you will not be able to proceed with adding your family members.

| Add/Change                                                           | e Contact                                      |                         | iii<br>delete                                 |              | <b>a</b> save   | C<br>reset          | (X)<br>cancel                |                    | <b>e</b> print         | ⑦<br>help |
|----------------------------------------------------------------------|------------------------------------------------|-------------------------|-----------------------------------------------|--------------|-----------------|---------------------|------------------------------|--------------------|------------------------|-----------|
| Designation                                                          |                                                |                         |                                               |              |                 |                     |                              |                    |                        |           |
| Select at least one c<br><b>Beneficiary</b> only m<br>benefit plans. | designation for this o<br>akes them eligible f | contact. l<br>or consid | <b>Note:</b> Identifying<br>deration, it does | g thi<br>not | s reco<br>autom | rd as a<br>naticall | y add t                      | <b>1den</b><br>hem | <b>it</b> or<br>to any | ,         |
| Relationship                                                         | • None                                         | ~                       | Designation                                   |              |                 | De<br>Be            | epende<br>eneficia<br>nergen | nt<br>ry<br>cy co  | ontact                 |           |
| Mouse Jr., Mi                                                        | ckey                                           |                         |                                               | (            | (X)<br>cancel   | e                   | dit                          | <b>e</b> rin       | it help                | ~         |
| Personal                                                             |                                                |                         | Designatio                                    | on           |                 |                     |                              |                    |                        |           |
| SSN<br>Date of birth<br>Gender                                       | 123-45-6789<br>10/05/2007<br>Male              |                         | Relationship                                  |              | N               | lone                |                              |                    |                        | l         |
| Date of marriage<br>Date of divorce<br>Employer                      |                                                |                         | Beneficiary                                   | cont         | act             |                     |                              |                    |                        | l         |
| Employer                                                             |                                                |                         |                                               |              |                 |                     |                              |                    |                        |           |

#### **Enrolling in your Benefit Plans**

Select or Decline plan.

- 1. To Select, click the radio button next to the plan name.
- 2. If you choose anything other than employee only you must elect the dependents to be enrolled in the plan.
- 3. To decline, click the I decline button above plans presented.
- 4. Select Next
- 5. <u>Your current plan elections can be seen in the right-hand corner within the Current Plan</u> <u>box.</u>

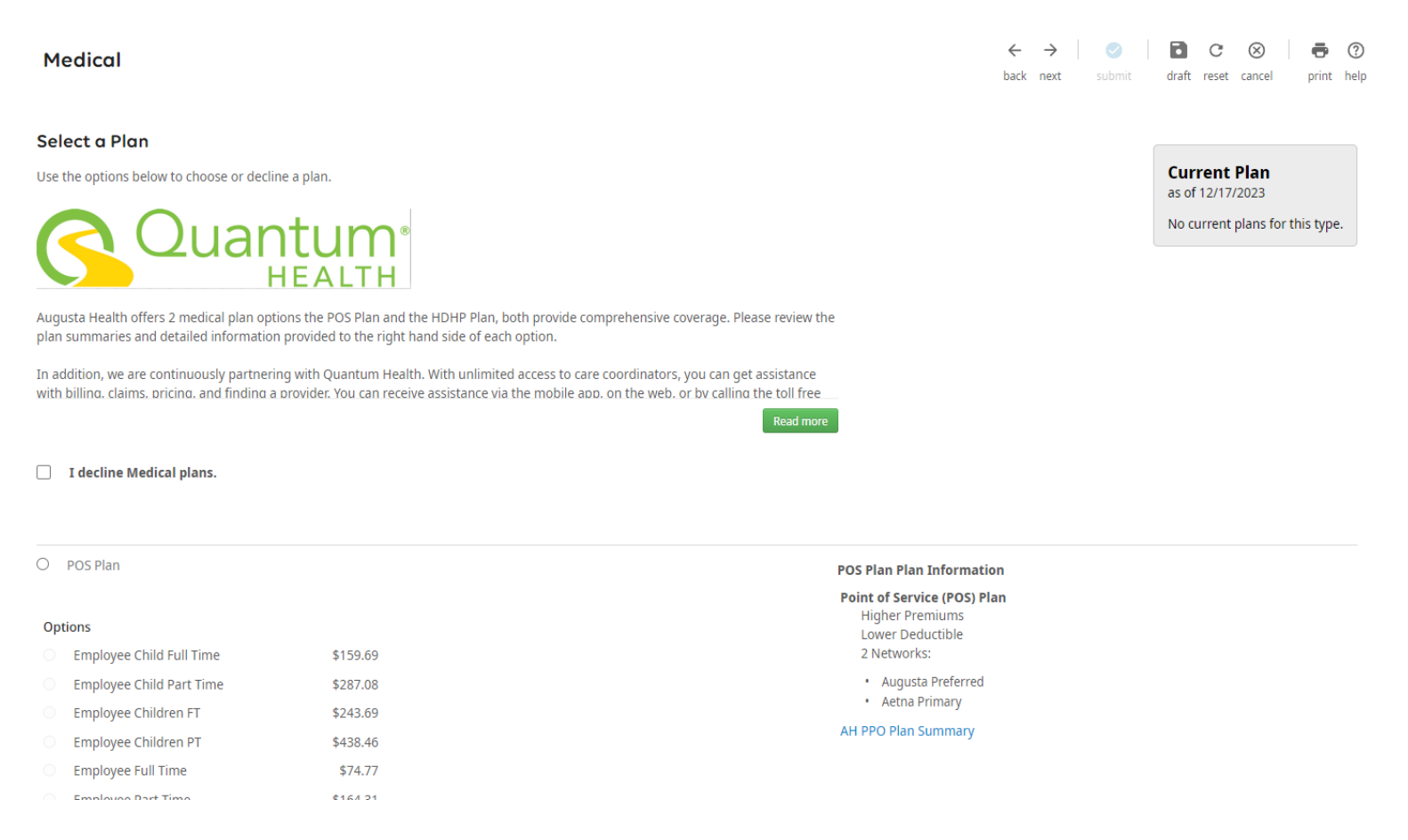

#### Follow the above steps for all benefits offered.

- Depending on the benefit you are electing, additional fields may appear.
- For a HSA or FSA plan type, you may select to enter a flat dollar per paycheck amount or a yearly contribution amount.
- For a plan with beneficiaries, you are required to enter applicable beneficiary information as well as percentages for primary and secondary beneficiaries. See steps below.
- Evidence of insurability (EOI) may be required for life insurance plans. If applicable, a message will appear. The maximum benefit amount that can be elected will be displayed.

## **Beneficiaries**

For plans that require beneficiaries to be added:

#### **EE Supplemental Life**

| Elect up to \$500,000 in supplemental life insurance through Reliance. The guaranteed issue amount is the amount of<br>insurance that you may elect without providing evidence of good health. If you enroll as a new hire, the guaranteed<br>issue amount is the lesser of five times earnings or \$250,000. No medical information is required. Amounts over<br>\$250,000 will require evidence of good health. |                                                                                                    |
|----------------------------------------------------------------------------------------------------|----------------------------------------------------------------------------------------------------|
| Evidence of Insurability Form.pdf I decline EE Supplemental Life plans.                                                                                                    | Click the check box next to the name<br>of the beneficiary. Enter the<br>percentage amount for the<br>beneficiary. Primary beneficiaries |
| <ul> <li>Supp Life</li> <li>\$0.92 Biweekly*</li> </ul>                                                                                                    | must total 100%. Secondary                                                                                                    |
| Benefit Amount                                                                                                    | total 100%                                                                                                    |
| Desired benefit amount \$50,000.00                                                                                                    |                                                                                                    |
| The maximum benefit amount value is \$500,000.00                                                                                                    |                                                                                                    |
| Coverage start date*: 01/01/2024                                                                                                    |                                                                                                    |
| *Estimated values                                                                                                    |                                                                                                    |
| Enroll Beneficiaries   Name Primary   Secondary     Minnie Mouse     100                                                                                                    |                                                                                                    |

78 Medical Center Drive800-932-0262Fishersville, VA 22939540-332-4000augustahealth.com540-332-4000

#### **Review and Submit Elections**

Review the election information on the Confirm Your Changes page. This page contains personal information and benefits selected and declined. Return to the applicable pages to make any changes, if needed. If there are any errors or information needed these notifications will be shown at the top of this screen.

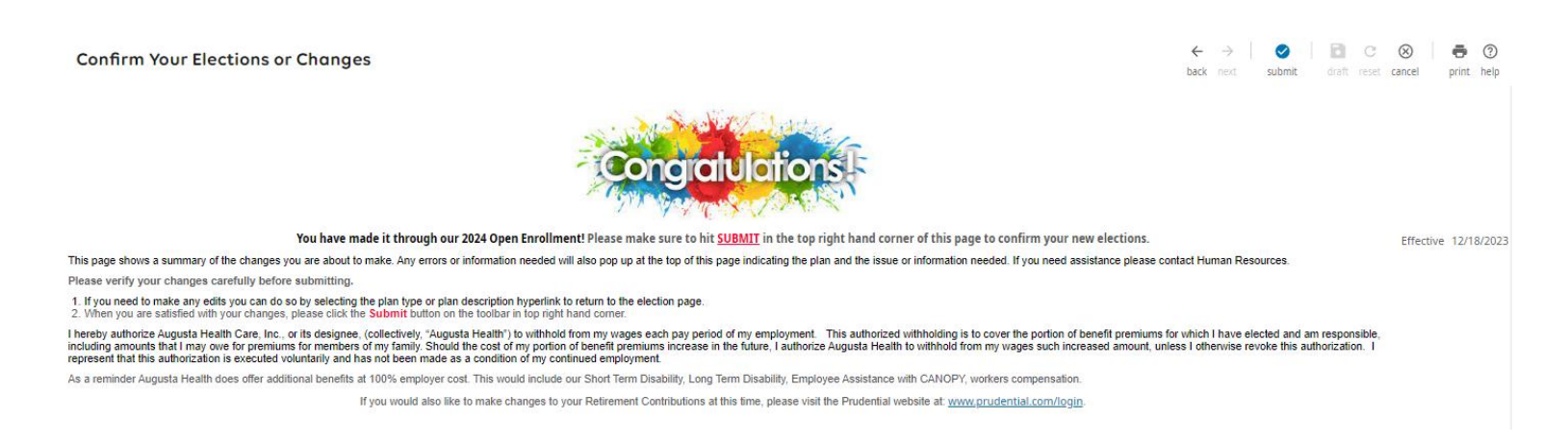

Select **<u>Submit</u>** in upper right-hand corner on toolbar to complete your elections. Click <u>Ok</u>. If the popup does not appear, please ensure you do not have popups blocked in UltiPro.

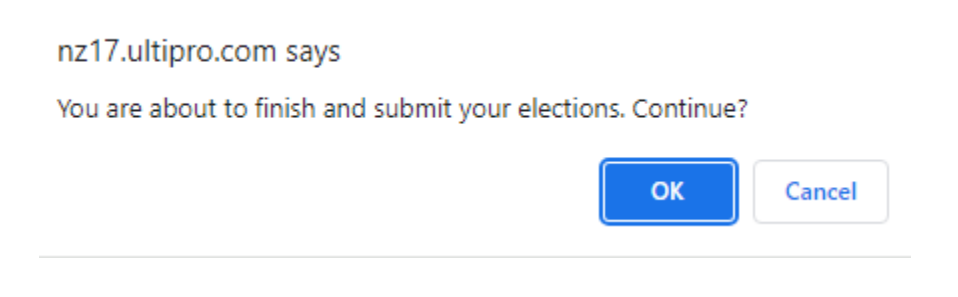

A confirmation screen will appear.

## PRINT THIS PAGE FOR YOUR RECORDS!

78 Medical Center Drive800-932-0262Fishersville, VA 22939540-332-4000augustahealth.com540-332-4000